# P1/PD IDEC Pump User Guide

## Pump Setup and Powering IDEC Electronics

- 1. Plug in the CON 1 30 pin circular mating connector, that was supplied by Parker, into the pump, see Figure 1.
- 2. Power the pump electronics through CON 1 according to the pin connections as stated in Table 1.
  - a. Pins 1 and 2, the EXT PWR, +24VDC (nominal) regulated power supply at 3.0 Amps minimum. Connect +24VDC to both.
  - b. Pins 3 and 4, must be connected to external power ground, 0 volts.
  - c. All of the connecting wires must be 16 AWG minimum.
  - d. Pin 11, PUMP ENABLE INPUT, must have +24VDC (nominal) to operate the pump, remove the +24VDC (nominal) from pin 11 and the pump will go to 0% displacement and minimum pressure setting.
- 3. With Pins 1, 2, and 11 having +24VDC (nominal) and pins 3 and 4 connected to external power ground, the pump is now ready to operate.
- 4. The displacement and pressure commands can be sent in two ways. They can be a fixed value which can be changed by computer through the RS-232 connector, see the section on "How to use the GUI". A second option is a proportional command that is changed with a voltage or current signal. See table 1 for the pin assignment of the 30 pin connector, and Figure 3 for a wiring schematic.
- 5. The X-port on the housing is ported to an extra pressure transducer that is available for use, see Figure 2. In load sense control mode this port can be used for the hydraulic load sense line.
- 6. The S-port on the housing is for the servo pressure, see Figure 2 for the location of the port. The servo pressure should be 25 to 35 Bar and the capacity 4 to 6 Lpm. Two check valves in the housing sends the higher pressure, of the servo or the pump outlet, to the control piston of the pump.
  - a. If the pump outlet pressure is below 25 Bar / 363 psi and/or true zero displacement/flow is desired the "S" servo port must be used to maintain a pressure of 25 Bar / 363 psi or greater for pump control.
  - b. CAUTION: If the servo port is used and the control valve current goes to zero when using the spring offset to zero flow valve, the pump will go to mechanical over center stops. Resulting in -100 percent over center condition for XS specified pumps and -10% for PS specified pumps, which would pump oil from the outlet to the inlet back to the reservoir possibly cavitating the pump.

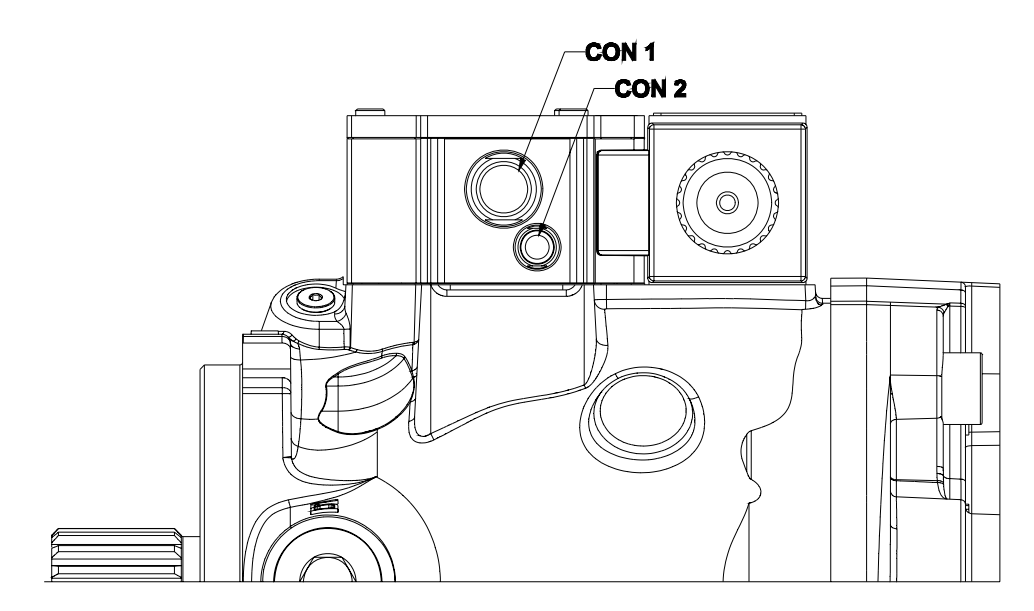

Figure 1: A View of the pump showing the connection locations of the 30 pin connector, and 3 pin RS-232 connector.

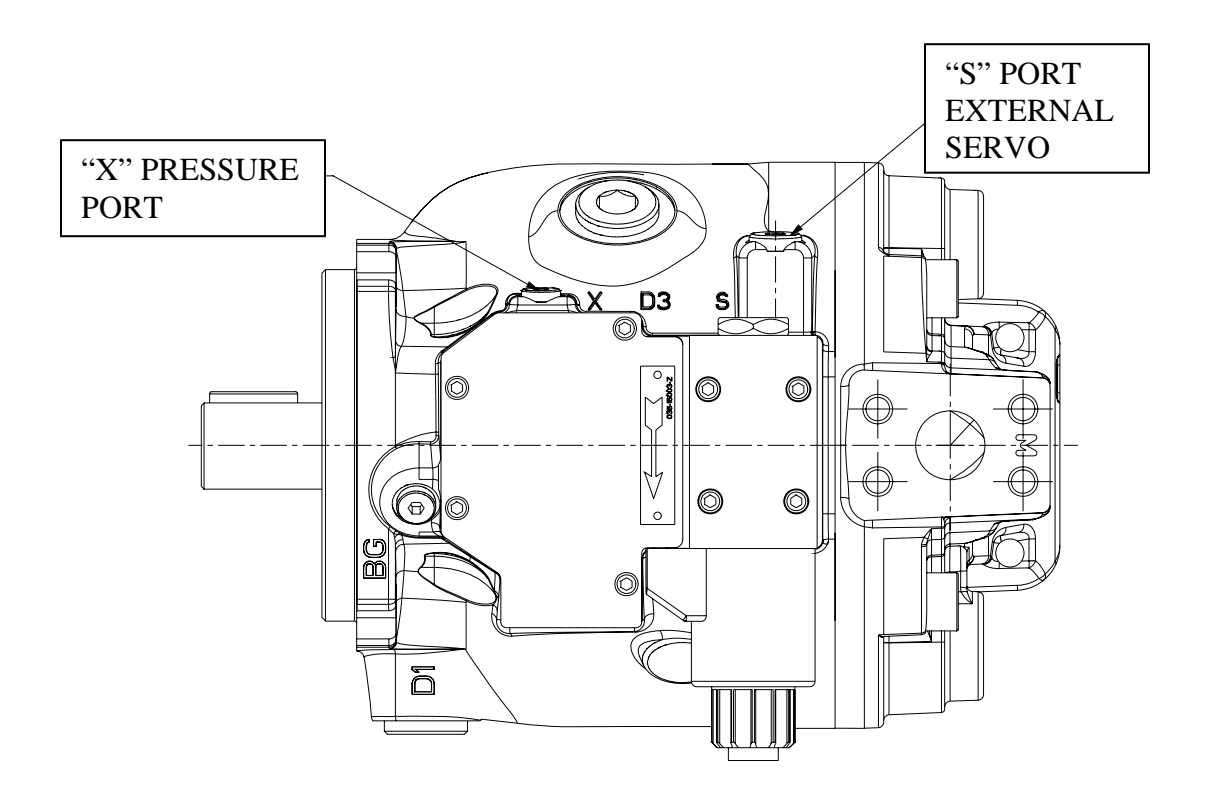

Figure 2: Drawing of P1/PD 75cc IDEC pump with electronic control showing location of "X" pressure port and "S" External Servo Port.

| PIN | Designation                                 | Signal                       | Input/Output |
|-----|---------------------------------------------|------------------------------|--------------|
| 1   | EXT PWR (+24V)                              | (+20 ~ 36 V)                 | Input        |
| 2   | EXT PWR (+24V)                              | (+20 ~ 36 V)                 | Input        |
| 3   | EXT PWR GND                                 | (0 V)                        | Input        |
| 4   | EXT PWR GND                                 | (0 V)                        | Input        |
| 5   | +5 VOLTS OUTPUT                             | (+5 V @ 10 mA)               | Output       |
| 6   | -5 VOLTS OUTPUT                             | (-5 V @ 10 mA)               | Output       |
| 7   | SIGNAL GND                                  | (0 V)                        | Input/Output |
| 8   | TRAPPED VOLUME 1                            | (+12 ~ 36 V)                 | Input        |
| 9   | TRAPPED VOLUME 2                            | (+12 ~ 36 V)                 | Input        |
| 10  | TRAPPED VOLUME 3                            | (+12 ~ 36 V)                 | Input        |
| 11  | PUMP ENABLE INPUT (+24V)                    | (+12 ~ 36 V)                 | Input        |
| 12  | EXTERNAL SHAFT SPEED PULSE                  | (+12 ~ 36 V)                 | Input        |
| 13  | EXTERNAL SHAFT SPEED ANALOG                 | $(0 \sim \pm 20 \text{ mA})$ | Input        |
| 14  | PUMP READY OUTPUT                           | (+5 V @ 5 mA)                | Output       |
| 15  | TORQUE LIMIT SUM/ANTISTALL SUM #2<br>(VOLT) | $(0 \sim \pm 5 \mathrm{V})$  | Input        |
| 16  | TORQUE LIMIT SUM/ANTISTALL SUM #2<br>(AMP)  | $(0 \sim \pm 20 \text{ mA})$ | Input        |
| 17  | TORQUE LIMIT SUM/ANTISTALL SUM #1<br>(VOLT) | $(0 \sim \pm 5 \mathrm{V})$  | Input        |
| 18  | TORQUE LIMIT SUM/ANTISTALL SUM #1<br>(AMP)  | $(0 \sim \pm 20 \text{ mA})$ | Input        |
| 19  | TORQUE LIMIT/ANTISTALL COMMAND<br>VOLT      | $(0 \sim \pm 5 \mathrm{V})$  | Input        |
| 20  | TORQUE LIMIT/ANTISTALL COMMAND<br>AMPS      | $(0 \sim \pm 20 \text{ mA})$ | Input        |
| 21  | PRESSURE COMMAND VOLT                       | (0 to +5 V)                  | Input        |
| 22  | PRESSURE COMMAND AMPS                       | (0 ~ 20 mA)                  | Input        |
| 23  | PORT B PRESSURE INPUT                       | $(0 \sim \pm 20 \text{ mA})$ | Input        |
| 24  | EXTERNAL LOAD SENSE INPUT                   | $(0 \sim \pm 20 \text{ mA})$ | Input        |
| 25  | PUMP IN PRESSURE MODE INDICATOR             | (+5 V @ 5 mA)                | Output       |
| 26  | PUMP OUTLET PRESSURE                        | (0.3 ~ 3.0 V)                | Output       |
| 27  | DISPLACEMENT/LOAD SENSE CMD VOLT            | $(0 \sim \pm 5 \mathrm{V})$  | Input        |
| 28  | DISPLACEMENT/LOAD SENSE CMD AMPS            | $(0 \sim \pm 20 \text{ mA})$ | Input        |
| 29  | CAM POSITION                                | (0.3 ~ 3.0 V)                | Output       |
| 30  | ANALOG OUT                                  | $(0 \sim \pm 5 \mathrm{V})$  | Output       |

TABLE 1: CON 1 – 30 Pin Circular Connector Pin Assignment

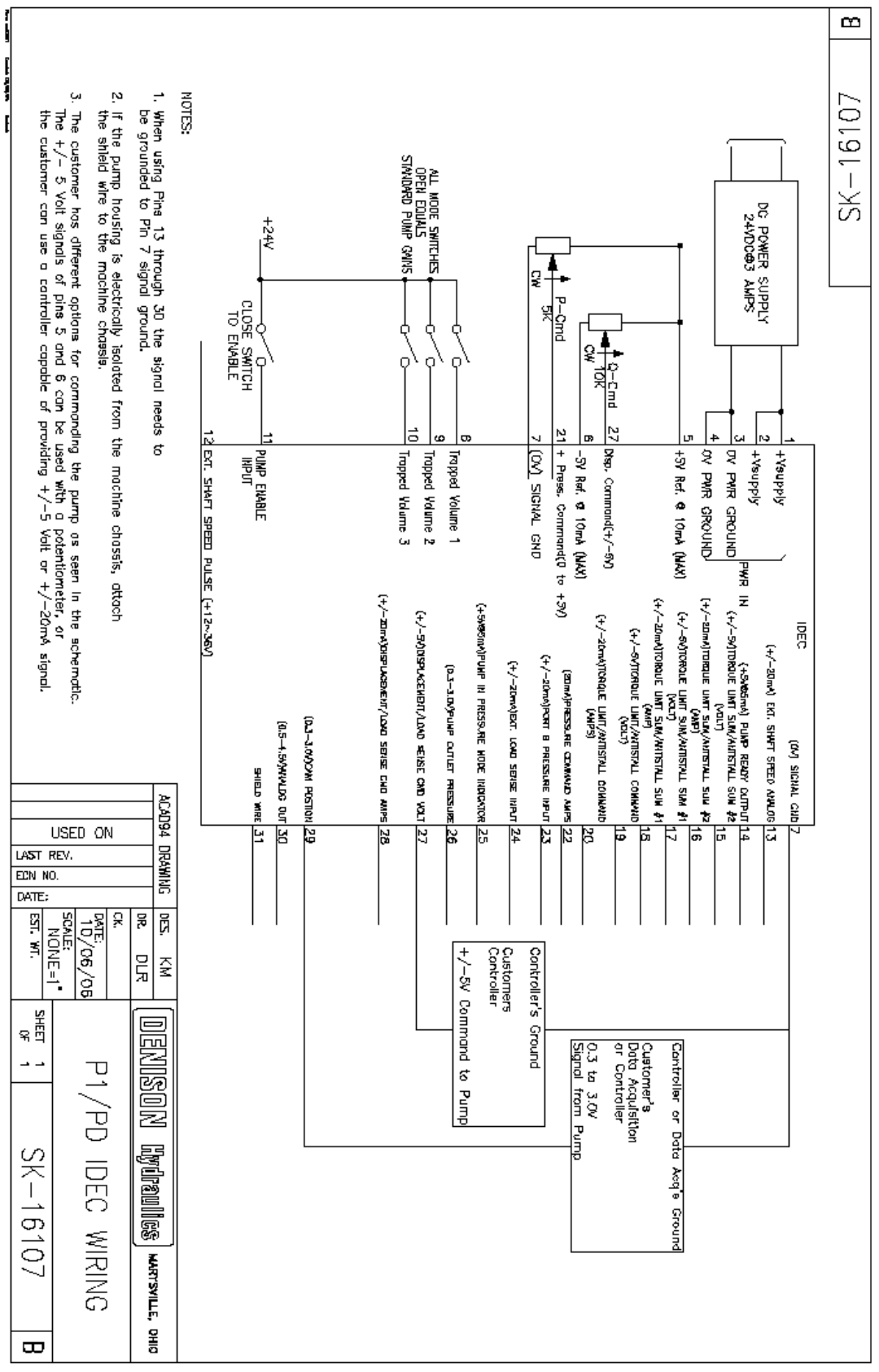

Figure 3: Wiring schematic of 30 pin cable

## Loading the GUI (Graphical User Interface) Software

- 7. Turn on the computer
- 8. Install the GUI software onto the computer.
  - a. Insert CD into CD drive
  - b. Run the file named "setup.exe"
  - c. Follow installation instructions
  - d. If the computer already has an older version of the GUI, the "setup.exe" file will need to be run twice.
    - i. The first time the "setup.exe" file is run it will prompt the user to uninstall the older version GUI.
    - ii. Run the "setup.exe" file again and it will prompt the user to install the new version of the GUI.
  - e. To place the P1/PD IDEC Gui on the desktop a shortcut needs to be created. Do Not try to copy the executable file to the desktop. Create a shortcut to the executable and place the shortcut on the desktop.
- 9. System Requirements
  - a. Desktop or laptop computer with Windows 98/NT/2000/XP operating system

### How to use the GUI (Graphical User Interface)

- 10. Plug in CON 2 (3 pin RS-232 connector) into the pump, see Figure 1, and plug the DB9 connector into the computer.
- 11. Make certain the pump electronics are powered with 24VDC according to the "Pump Setup and Powering IDEC Electronics" section.
- 12. Start the P1/PD GUI program.
- 13. The upper left of the GUI should say STATUS Online.
  - a. If the status says online the computer is communicating with the pump correctly.
  - b. If the computer isn't communicating with the pump, turn the power to the electronics off, close the GUI down, check the RS-232 connector and the 30 pin connector to make certain there is a good connection.
    - i. Turn the power back on to the pump electronics, wait a couple of seconds and then start the GUI software.
    - ii. If there is still a problem, make certain that the serial port is "enabled" in the BIOS setup.
- 14. The "Quick View" menu option will be the screen that comes up when first starting the GUI, see Figure 4.

| P1/PD Setup Ver 1.0.7f 7-28-06                         |                                   |                                 | _ [ [] ×           |
|--------------------------------------------------------|-----------------------------------|---------------------------------|--------------------|
| Pump Status 📃 (Disconnect From Pump                    | Guide Pump Text Information       | Error Status   Tools            |                    |
| Pump is connected<br>Controller status:OK              | Displacement Cmd Type             | Pressure Command Type Load Sen  | se Press. Cmd Type |
| Pump Enabled                                           |                                   | Tugital Ugital                  | max                |
| Controller Ready 🋞 B<br>Pump Mode: Displacement 🕻      |                                   | 00.0 % 4.0 60.0                 | 80.0 100.0         |
| Access Level Advanced D                                | H Pump Displacement               | .3 % 0.0 20.0 40.0 60.0         | 80.0 100.0         |
| Pump Data Units Metric · BAR, deg CE                   | Pressure Limit Command            | 279 BAR 4<br>0 50 100 150 2     | 200 250 280        |
| <displacement command-%<="" p=""> 100.0</displacement> | J Pump Pressure                   | -1 BAR 0 50 100 150 200 250     | 300 350 400        |
|                                                        | Load Sense Pressure               | 1 BAR 0 50 100 150 200 250      | 300 350 400        |
| 75.0 75.0                                              | Load Sense Command                | 20 BAR 0 10 20 30 40            | 50 60              |
| 50.0 50.0                                              | Calculated deltaP _2              | .6 BAR 0.0 20.0 40.0 60.0       | 80.0 100.0         |
|                                                        | N Internal Speed                  | 0 RPM 0 500 1000 1500 200       | 0 2500 3000        |
| 25.0 25.0                                              |                                   | 25 deg C 0 25 50 75 10          | 0 125 150          |
| 0.0 0.0                                                | P Calculated Power 0.0            | 00 kW 0.00 20.00 40.00 60.00    | 80.00 100.00       |
| Pump Displacement-%>                                   | Pump Software Version: Firmware R | ev 0.0.1 08/01/2006             |                    |
| EXIT Pump Mode: Displacement, Pressure and Loa         | d Sense Control                   | Pump Name: housing from 12/2005 |                    |

Figure 4: Quick View screen of P1/PD GUI

- Pump Enabled: Green Light means pin 11 on 30 pin cable has +24VDC.
- B Controller Ready: Green Light means pin 14 of 30 pin cable is outputting 5 VDC indicating the IDEC is functioning properly.
- © Pump Mode: Indicates what control mode the controller is currently in.
- Access Level: (Display Only) customer can only change the units, (User) customer can change pump settings, and (Advanced) Parker only, factory calibration and control gains can be changed.
- **E** Units can be changed from Metric to English.
- **F** User can change Displacement Cmd Type and Pressure Command Type from digital (PC) to analog (30 pin cable).
- G The Displacement Command setting can be changed with the PC if the Displacement Cmd Type is set to Digital.
- $(\mathbf{H})$  The actual pump displacement in (%).
- 1 Pressure Limit Setting if the Pressure Command Type is set to Digital.
- J Actual Outlet Pump Pressure.
- $\checkmark$  Pressure at the "X" port.
- Load Sense Margin setting when Load Sense Press Cmd Type is Digital.
- M Calculated delta P: Difference between Pump pressure and the "X" port pressure.
- N Pump speed.
- Temperature of the electronics.
- **P** Calculated power using the displacement, pressure, and speed transducers.

15. NOTE: Changing the Pressure Command Type to Digital will block the analog signal of pin 21 or 22 from controlling the pressure limit setting of the pump. Changing the Displacement Cmd Type to Digital will block the analog signal at pin 27 or 28 from controlling the displacement setting of the pump. With the Command Type set to Digital a constant value is used to command the respective control mode, even if the GUI is not running.

| 🔁 P1/PD Setup Ver 1.0.7f 7-28-06                                                                                                    | < _ []                                                                                                    |
|----------------------------------------------------------------------------------------------------|----------------------------------------------------------------------------------------------------|
| Pump Status 📕 (Disconnect From Pump                                                                                                    | Guide   Pump Text Information Error Status   Tools                                                                                  |
| Pump is connected<br>Controller status:OK                                                                                                    | Quck View Pump Sectings Save/Load Pump Data Data Log<br>Q Command Type Digital Pump is online. Change pump settings. Press "Save to |
| Pump Enabled 🋞                                                                                                    | P Command Type Digital B Controller NOVHAM to save permanency.                                                                      |
| Controller Ready 🎇                                                                                                    | C Save to Controller NOVRAM                                                                                                    |
| Pump Mode: Displacement                                                                                                    | Maximum Displacment                                                                                                    |
| Access Level Advanced                                                                                                    | E Maximum Pressure 279 BAR                                                                                                    |
| Pump Data Units Metric - BAR, deg C 💽<br>Log Status LOG INACTIVE                                                                                                    | Analog Output Type Displacement 0-100%                                                                                              |
| Comparison of the second second se | Analog output min value ⊕0<br>Analog output max value ⊕ 4000                                                                        |
| 75.0 <b>75.0</b>                                                                                                    | H Ramp 1 UP On/Off €0FF secs.<br>Ramp 1 UP Time € 1.0<br>Ramp 1 DOWN On/Off €0FF secs.<br>Ramp 1 DOWN Time € 1.0                    |
| 50.0 50.0                                                                                                    | Pump Control Mode: Displacement: Pressure and Load Sense Control                                                                    |
| 25.0 <u>25.0</u> 25.0                                                                                                    | , , , , , , , , , , , , , , , , , , , ,                                                                                             |
| 0.0 — 0.0<br>Pump Displacement-%> <mark>▼</mark>                                                                                                    | Last settings file saved; NOT SET                                                                                                   |
| EXIT Pump Mode: Displacement, Pressure and Lo                                                                                                    | ad Sense Control Pump Name: housing from 12/2005                                                                                    |

Figure 5: Pump Settings screen of P1/PD GUI

- A Pump Settings Tab, click on the tabs to switch between screens.
- B Command Type: Digital a fixed setting, Analog Proportional to current or voltage depending on user selection.
- C Save to Controller NOVRAM: this button needs to be clicked anytime the pump settings have been changed and the user wants them saved to the controller. If not when the IDEC is powered down and then powered back up the last saved parameters will be in the controller.
- Maximum Displacement, similar to a max volume stop, for example if 80% is entered and the pump is in analog mode then 5 volts will now correspond to 80% instead of 100% displacement.
- (E) Maximum Pressure, for example if 210 bar is entered then 5 volts would correspond to 210 bar instead of 280 bar.
- Load Sense margin setting, changing here will also change the value in the Quick View Screen.
- G Analog Output Type: User selectable option for what signal to output on pin 30.
- (H) Ramp up and Ramp down: 1 sec corresponds for the time to go from 0 to 100 %. If you want to go from 50 to 100% in 1 sec, then put 2 sec as the ramp time.
- **1** Pump Control Mode: This identifies all the control options available and running.

16. Figure 6, shows the "File Save/Load" screen where the different signals can be turned on and off for display purposes and logging purposes.

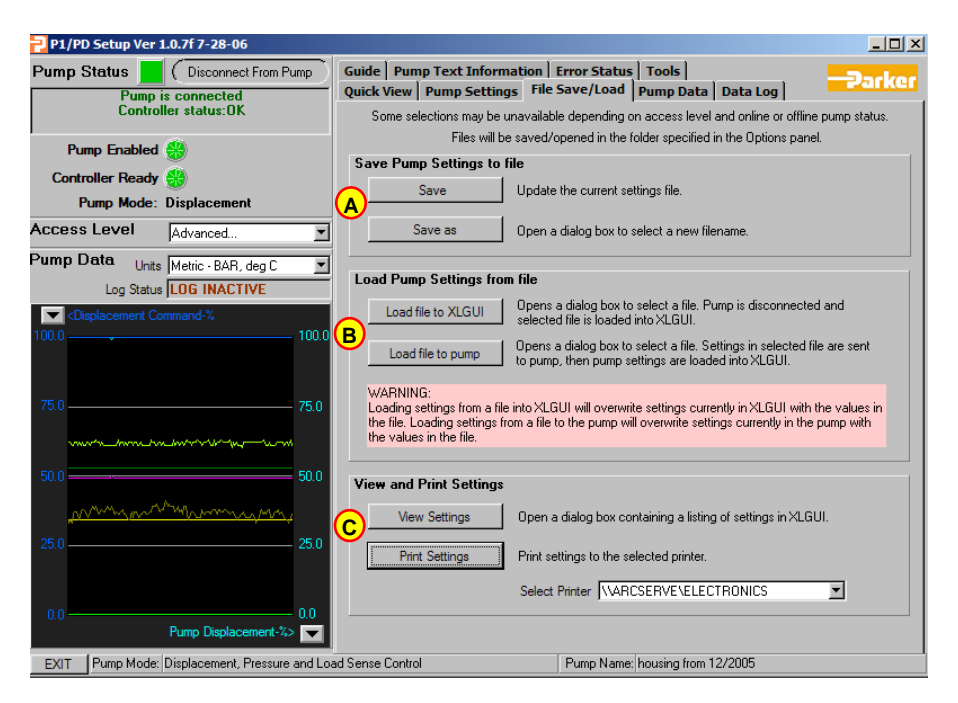

Figure 6: File Save/Load screen of P1/PD GUI

- A Save and Save as will let the user save the pump parameter settings and values to the computer that is connected to the IDEC through the RS-232 cable.
- **B** Load file to pump: will load the saved pump parameter settings and values from the file on the computer to the IDEC pump.
- **c** View Settings: Allows the user to see all the pump parameters and their settings or values.
- 17. The GUI has data logging capability. Figure 8, shows the "Data log" screen where the different signals can be logged to a .csv file which is excel compatible. Make certain the signals to be logged are checked in the "Pump Data" screen, Figure 7. If the signal is not checked it will not be logged.
  - i.

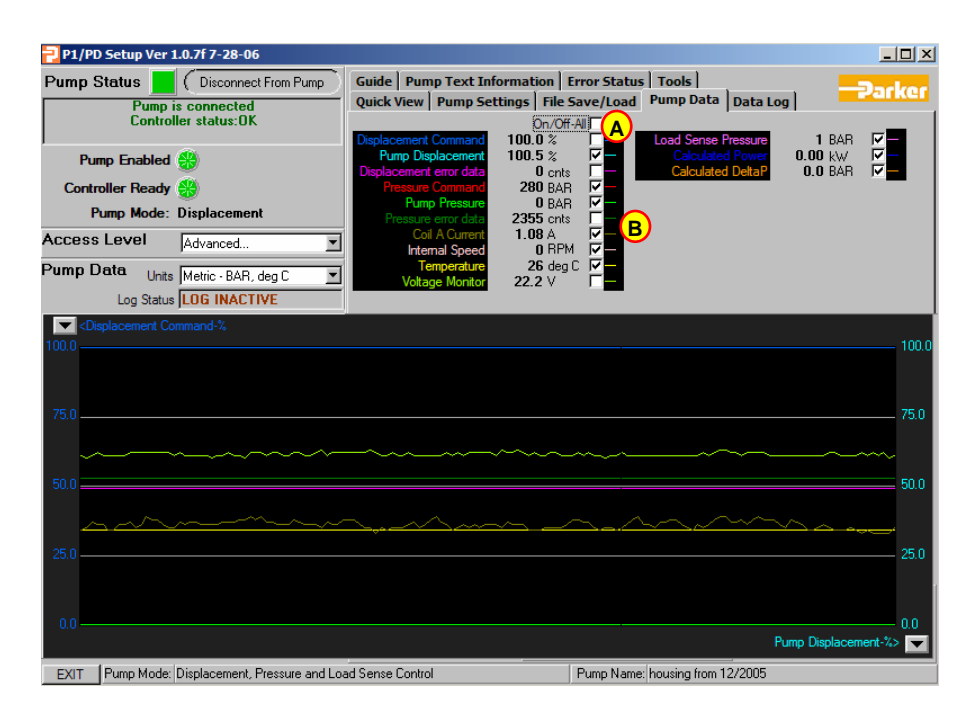

Figure 7: Pump Data screen of P1/PD GUI

- On/Off All will show all the signals on the graph and save all the signals when using the Data Log screen when checked. Unchecking On/Off All clears all the signals from the screen and none of the signals will be saved when using the Data Log screen.
- (B) Each of the signals can individually be checked on or off depending on what signals the user wants displayed and what signals the user wants saved when using the Data Log screen.
- 18. Figure 8 shows the data logging screen. The following steps will describe how to log and save data.
  - a. Click the "Set Folder" button to select the desired location to save the log file on your computer.
  - b. Click the "Set Log File" button to name the log file.
    - i. This needs to be done before starting to log data.
  - c. Select the time interval for the data to be logged.
    - i. The "log every data point", will log data as fast as the speed of data transfer of your computer and RS-232 connection.
    - ii. The endurance log will log data at the specified interval as fast as the RS-232 connection allows for as long as the user specifies.
    - iii. Data can also be logged at specified intervals, 1 sec., 10 sec., etc.
  - d. Click on the Start Button to start and stop the data logging.

| 2 P1/PD Setun Ver 10 757-28-06                                            |                                                                                                    |  |  |  |
|---------------------------------------------------------------------------|----------------------------------------------------------------------------------------------------|--|--|--|
| Pump Status (Disconnect From Pump) Pump is connected Controller status:0K | Guide     Pump Text Information     Error Status     Tools       Quick View     Pump Settings     File Save/Load     Pump Data     Data Log       Log     Log emply     START Data Log     Reset Log Erase Data                                                                                                    |  |  |  |
| Pump Enabled 🎲<br>Controller Ready 🞲<br>Pump Mode: Displacement           | Log Settings Logged Data A B                                                                                                    |  |  |  |
| Access Level Advanced                                                     |                                                                                                    |  |  |  |
| Pump Data Units Metric - BAR, deg C  Log Status LOG INACTIVE              | Save log every - Ĵ1 minute (F)                                                                                                    |  |  |  |
| Klisplacement Command-% 100.0                                             | Log file name must be set before logging can start Log File:                                                                                                    |  |  |  |
| 75.0 75.0                                                                 | Log file folder: C:\Program Files\P1-PD Pump Setup\Data Logs Set Folder                                                                                                    |  |  |  |
| 50.0 50.0 50.0 50.0                                                       | Logged data is stored in a buffer, which can hold 32K data points. When logging is active,<br>this data can be viewed on the Logged Data tab. If '32K Data Points' is selected, data<br>logging is stopped when the buffer is full, if 'Unlimited Data Points' is selected, the log buffer<br>is deleted each time data is saved to the log file. This allows more than 32K data points to<br>be read, but only the data taken since the last save will be shown on the Logged Data tab. |  |  |  |
| 25.0 <b>25.0</b>                                                          | Inlimited Data Points C 32K Data Points I                                                                                                    |  |  |  |
| 0.0 Pump Displacement-%                                                   | ed Sance Costrol Pumo Name <sup>1</sup> Iou ring from 12/2005                                                                                                    |  |  |  |

Figure 8: Data log screen of P1/PD GUI

- A Start Data Log button; make certain to specify log interval and set up a log file name before starting to log data. Once START is clicked it changes to the STOP button.
- (B) Clicking the save and close data button will close the log file otherwise clicking the start and stop button will keep adding data to the same log file.
- C Log interval: Specify how often data is to be logged, 1 sec, 10 sec, etc. Also log every data point can be selected, but then this is not a fixed time interval. If endurance logging is selected then the user needs to specify how often to activate and for how long.
- D Activate every, is only used when endurance logging is selected.
- (E) For endurance logging the data is logged every data point for as long as specified. For example if your computer is capable of 10 data points per second then if the user specifies to long for 2 seconds then 20 data points will be logged.
- F The user can specify how often the data is saved to the .csv file in case the computer loses power the data will not be lost.
- **G** The user must specify a filename before starting to log data.
- (H) The user can specify where on the computer the log data file should be saved.
- The file is a .csv file which is excel compatible, so there is a limited amount of data that can be saved.

| P1/PD Setup Ver 1.0.7f 7-28-06                                                                                                    |                                                                                                    |                                                      |
|----------------------------------------------------------------------------------------------------|----------------------------------------------------------------------------------------------------|------------------------------------------------------|
| Pump Status [] ( Disconnect From Pump                                                                                                    | Quick View   Pump Settings   File Sa                                                                                                    | ve/Load   Pump Data   Data Log                       |
| Pump is connected<br>Controller status:OK                                                                                                    |                                                                                                    | for status 1001s                                     |
| Pump Enabled 🋞                                                                                                    | A ControllerTuning Mode                                                                                                    | D Save controller settings to<br>non-volatile memory |
| Controller Ready 🍪                                                                                                    |                                                                                                    |                                                      |
| Pump Mode: Displacement                                                                                                    | B Diagnostic Mode                                                                                                    | E Comport Details                                    |
| Access Level User                                                                                                    |                                                                                                    |                                                      |
| Pump Data Units Metric - BAR, deg C                                                                                                    |                                                                                                    |                                                      |
| Log Status LOG COMPLETED                                                                                                    |                                                                                                    |                                                      |
| Cospicement Command-4,         100.0           75.0         75.0           50.0         50.0           25.0         25.0           0.0         0.0 | Calibrate Displacement Sensor<br>Calibrate Displacement Command<br>Calibrate Plastacement Command<br>Calibrate Plastace Command<br>Calibrate Digital Pota TDR Board | Send Reset Command<br>to Controller                  |
| Pump Displacement-%>                                                                                                    |                                                                                                    |                                                      |
| EXIT Pump Mode: Displacement, Pressure and Los                                                                                                    | ad Sense Control F                                                                                                    | Pump Name: housing from 12/2005                      |

Figure 9: Tools screen of P1/PD GUI

- A Controller Tuning Mode: This is Advanced level access for Manufacture to change the control gain settings of the pump.
- <sup>B</sup> Diagnostic Mode: This communicates the raw data for troubleshooting ability.
- **c** Factory Calibration: All the sensors are calibrated at the factory.
- Save controller settings to non-volatile memory or NOVRAM. If the user changes any of the pump settings or command types this button needs to be clicked either here or on the pump settings screen. Otherwise when the IDEC is powered down and then back on the lasted saved settings will be what the IDEC uses.
- © Comport Details: lets the user know things about the RS-232 connection. For example how many data points a second are being transferred.
- **F** Update pump controller software: The user clicks this button and browses to the location of the .hex file that the manufacture sent to the user for the latest pump controller software version. Go to "Downloading New Pump Controller Software" section for a step by step how to guide.

#### Downloading New Pump Controller Software

- 19. NOTE: Steps 20 through 29 are only done when the user receives an update new controller software file from the manufacturer.
- 20. Make certain that the pump is **NOT** running
- 21. Connect the 3 pin RS-232 connector to the pump according to Figure 1, and connect the other end of the cable with the db9 connector to a computer.
- 22. Turn on the 24VDC power to the pump electronics.
- 23. Run the GUI (Graphical User Interface) software. If the computer does not contain the GUI software, go to the section "Loading the GUI software" in this user manual to find out how to install the GUI software.
- 24. With the GUI running go to the tools menu item, see Figure 9.
- 25. Click on the "Update Pump Controller Software" button.
- 26. Find the new .hex file received from the manufacturer to be downloaded using the file open dialog box.
- 27. Once you click on the new pump controller software .hex file, then click on the "download" button.
- 28. Once the download is completed the GUI will ask you to turn off the power to the pump electronics wait a couple of seconds and then turn the power back on.
- 29. After turning the power to the pump electronics back on wait a couple of seconds and then click "Yes" to reconnect the GUI with the pump.